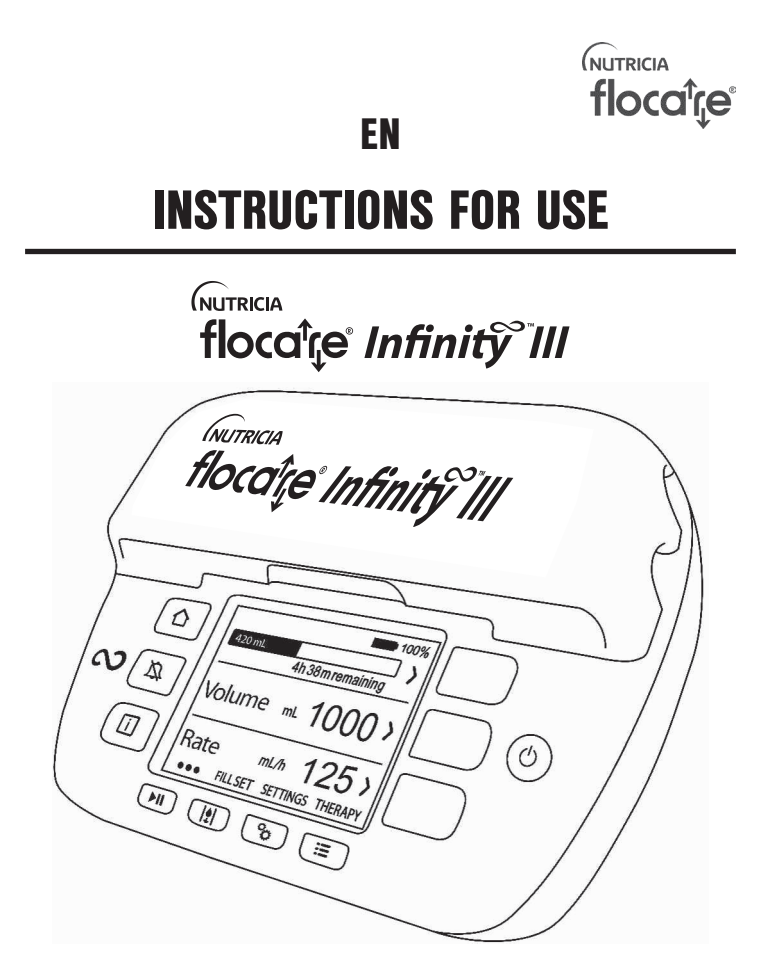

#### Manufacturer:

Nutricia Medical Devices BV, Taurusavenue 167, 2132 LS Hoofddorp, The Netherlands, www.nutriciaflocare.com **CE** 0344

400014\_A Date of issue April 2023

| 1. INTRODUCTION                             | 5        |
|---------------------------------------------|----------|
| 2. INTENDED USE                             | 5        |
| 3. SAFETY INFORMATION                       | 5        |
| 3.1. GENERAL SAFETY                         | 5        |
| 3.2. WARNINGS AND PRECAUTIONS               | 6        |
| 4. QUICK REFERENCE OVERVIEW                 | 10       |
| 5. USER INTERFACE                           |          |
| 5.1. BUTTONS                                | 11       |
| 5.1.1. 🏠 Home button                        | 11       |
| 5.1.2. 🙇 Snooze button                      | 11       |
| 5.1.3. 🚺 Information button                 | 12       |
| 5.1.4. ►II Start/pause button               | 12       |
| 5.1.5. 💽 Fill set button                    | 12       |
| 5.1.6. Settings button                      |          |
| 5.1.7. <b>=:</b> Therapy button             |          |
| 5.1.8. <b>O</b> 0n/Off button               |          |
| 5. I. 9. SOT DUTIONS                        |          |
| 5.2. PUMP 5TATUS INDICATUK                  |          |
| 5.3. DISPLAT                                | دا<br>13 |
| 5.4.1 Status har                            | 13<br>1/ |
| 5.4.2 Icons                                 | 14       |
| 5.4.3. Progress bar                         |          |
| 5.4.4. Running indicator                    | 14       |
| J. J. J. J. J. J. J. J. J. J. J. J. J. J    |          |
| 6. PUMP SETUP                               | 15       |
| 6.1. ATTACHING TO THE POLE CLAMP (OPTIONAL) | 15       |
| 6.2. CONNECT TO THE AC POWER PLUG           |          |
| 6.3. SWITCH THE PUMP ON                     |          |
|                                             |          |
|                                             |          |
|                                             | 10       |
| 7. OPERATING INSTRUCTIONS                   | 16       |
| 7.1. LOAD THE FLOCARE INFINITY GIVING SET   | 16       |

8.

9.

| 5 | 7.2. PAUSE / RUNNING MODE                                 | 16 |
|---|-----------------------------------------------------------|----|
|   | 7.3. FILL THE FLOCARE INFINITY GIVING SET                 | 16 |
| 5 | 7.4. SETTINGS MENU                                        | 16 |
|   | 7.4.1. Define therapy list                                | 16 |
| 5 | 7.4.2. Personalise therapies                              | 17 |
| 5 | 7.4.3. Therapy lock                                       | 17 |
| 6 | 7.4.4. Reset patient data                                 | 17 |
|   | 7.4.5. Sound                                              | 17 |
| 0 | 7.4.6. Therapy completed                                  | 18 |
|   | 7.4.7. Display                                            | 18 |
| 1 | 7.4.8. Time and date                                      | 18 |
| 1 | 7.4.9. Language                                           | 18 |
| 1 | 7.4.10. About this pump                                   | 19 |
| 1 | 7.5. PROGRAMMING THE PUMP                                 | 19 |
| 2 | 7.5.1. Program a VOLUME - RATE therapy                    | 19 |
| 2 | 7.5.2. Program a RATE therapy (not recommended for volume |    |
| 2 | sensitive patients)                                       | 20 |
| 2 | 7.5.3. Program an INTERMITTENT therapy                    | 20 |
| 2 | 7.5.4. Change the parameters of an active therapy         | 21 |
| 2 | 7.5.5. Program a PERSONALISE THERAPY                      | 21 |
| 2 | 7.5.6. Editing of a PERSONALISE THERAPY                   | 21 |
| 3 | 7.6. LAST FEEDING INCOMPLETE                              | 21 |
| 3 | 7.7. INFORMATION & MEMORY FUNCTIONS                       | 22 |
| 3 | 7.7.1. Therapy information                                | 22 |
| 4 | 7.7.2. Portions information                               | 22 |
| 4 | 7.7.3. 30-day history graph                               | 22 |
| 4 | 7.7.4. Reset progress bar                                 | 22 |
| 4 | 7.8. KEYPAD LOCK                                          | 22 |
|   | 7.9. CONNECT TO A NURSE CALL OR PDMS SYSTEM               | 23 |
| 5 | 7.10. BATTERY                                             | 23 |
| 5 |                                                           |    |
| 5 | 8. ADVANCED SETTINGS                                      | 23 |
| 5 | 8.1. COMMUNICATIONS MODE                                  | 24 |
| 5 | 8.2. CHANGE PIN CODE                                      | 24 |
| 5 | 8.3. FACTORY RESET                                        | 24 |
| 6 | 8.4. LIVE SENSOR VALUES                                   | 24 |
| 6 | 9. ALARMS, WARNING MESSAGES AND TROUBLE SHOOTING          | 24 |
| 6 | 9.1. PROBLEM SOLVER CHART                                 |    |
|   |                                                           |    |

| 10. CLEANING, INSPECTION & SERVICING GUIDELINES |    | 1  |
|-------------------------------------------------|----|----|
| 10.1. SWITCHING BETWEEN PATIENTS                |    | -  |
| 10.2. CLEANING & DISINFECTION                   |    | TI |
| 10.3. INSPECTION                                | 29 | а  |
| 10.3.1. Housing                                 | 29 | e  |
| 10.3.2. Keypad                                  |    |    |
| 10.3.3. Rotor                                   |    | 2  |
| 10.3.4. AC power plug                           |    | _  |
| 10.3.5. Electrical                              |    | TI |
| 10.4. SERVICING                                 |    | in |
| 10.5. ACCESSORIES                               |    | u  |
| 10.6. RECYCLING & DISPOSAL                      | 31 | Se |
|                                                 |    | u  |
| 11. SPECIFICATIONS                              | 31 |    |
| 11.1. PERFORMANCE                               | 31 | M  |
| 11.2. ELECTRICAL / MECHANICAL                   |    | E  |
| 11.3. OPERATING                                 | 32 | ri |
| 11.4. TRANSPORT & STORAGE                       | 32 |    |
| 11.5. EMC                                       | 33 |    |
| 11.6. VOLUMETRIC ACCURACY                       |    |    |
| 11.7. ALARM RESPONSE TIMES                      | 34 | IN |
|                                                 |    | TI |
| 12. GLOSSARY OF TERMS                           | 35 |    |
|                                                 |    | С  |
| 13. SYMBOLS                                     | 36 | D  |
| 14. WARRANTY                                    | 37 |    |
|                                                 |    | E  |
|                                                 |    | di |

**3** 

•

#### 28 28

- 28
- 29 29
- <u>29</u> 29
- 30
- 30 30
- 30
- 31
- 31
- 31 32
- 32
- 32 33
- **3**3 34
- 35

## 36

- 37

## 1. INTRODUCTION

The Flocare® Infinity<sup>™</sup> III pump is a rotary peristaltic enteral feeding pump. The pump provides a variety of options that allow for customisation for each patient and a flexible approach to enteral feeding therapy.

## 2. INTENDED USE

The Flocare Infinity III is intended to be used to administer enteral nutrition or hydration fluids in a safe, controlled and intuitive manner into the gastrointestinal tract of a patient who is unable to eat or drink normally. The pump will operate in a clinical environment or home care setting and can be used by trained care givers and patients for bedside as well as for mobile use.

## MEDICAL INDICATION

Enteral feeding through enteral pump assisted feeding is indicated to patients at nutritional risk or malnourished who:

- cannot meet their nutrients requirements by normal dietary intake
- have a functioning gastrointestinal tract.

#### INTENDED TARGET GROUPS

The Flocare Infinity III pump system is intended for adult and/or paediatric patients.

#### CONTRA-INDICATIONS

Do not use:

- if enteral feeding is contraindicated
- for Intravenous administration (Parenteral Nutrition)

Enteral feeding may not be appropriate for some patients depending on the Individual's diagnosis (e.g., intestinal obstruction).

## 3. SAFETY INFORMATION

## 3.1. GENERAL SAFETY

- Read the entire instructions for use before using the Flocare Infinity III enteral feeding pump.
- The user should be trained in the operation of the Flocare Infinity III and its accessories.
- The Flocare Infinity III enteral feeding pump shall only be used in combination with Flocare® Infinity™ giving sets. The use of non-Flocare Infinity giving sets will generate unforeseen hazards and will not provide the required functionality and safety. Consult

your local Nutricia sales representative for information on available Flocare Infinity giving sets.

- Replace the Flocare Infinity giving set every 24 hours to maintain delivery accuracy, functionality, allow proper system performance and prevent potential retrograde growth of bacteria. Do not program volume and rate combinations which exceed a 24-hour feed regimen.
- Enteral pump fed patients should be regularly monitored and supervised. Specific patient
  groups require consistent and controlled administration of enteral nutrition as well as
  simultaneous application of medication (e.g. insulin administration). In these cases,
  regular and frequent checks, as determined by the attending healthcare professional,
  should be carried out to ensure correct administration of nutrition throughout the therapy
  period.
- Strangulation hazard: avoid leaving AC power plug cord and Flocare Infinity giving set tubing where infants or young children can become caught around the neck.
- Choking hazard: caution should be taken as the Flocare Infinity giving sets contains loose parts which may be dangerous for young children.
- Using the Flocare Infinity III pump's VOLUME function is recommended to program as good practice.
- The healthcare giver should verify that the patient can tolerate the programmed volume and flow rate.
- Do not use the pump in strong magnetic fields. e.g. MRI (Magnetic Resonance Imaging) environments.
- Notice: any serious incident that has occurred in relation to the device should be reported to Nutricia and the local competent authority.

#### 3.2. WARNINGS AND PRECAUTIONS

#### General warnings

- Warning: Use of accessories, transducers and cables other than those specified or provided by the manufacturer of this equipment could result in increased electromagnetic emissions or decreased electromagnetic immunity of this equipment and result in improper operation.
- Medical electrical equipment needs special precautions regarding EMC and needs to be installed and put into service according to the EMC information provided in the accompanying documents.
- Warning: Portable RF communications equipment (including peripherals such as antenna cables and external antennas) should be used no closer than 30 cm (12 inches) to any part of the Flocare Infinity III, including cables specified by the manufacturer. Otherwise, degradation of the performance of this equipment could result.
- Warning: Use of this equipment adjacent to or stacked with other equipment should be avoided because it could result in improper operation. If such use is necessary, this

PI Be

| ng         | equipment and the other equipment should be observed to verify that they are operating                                                                                              |
|------------|----------------------------------------------------------------------------------------------------|
|            | normally.                                                                                                    |
| y,         | A leaking enteral feeding system might compromise the pump's ability to detect an                                                                                                   |
| th         | occlusion. Ensure the enteral feeding system is installed and connected properly. During                                                                                            |
| ed         | a feeding therapy, ensure there is no leakage observed within the system. In case of any<br>leakage, tighten the connectors and closure caps and verify whether leakage stopped. In |
| nt         | case the leakage still occurs, replace the Flocare Infinity giving set.                                                                                                    |
| as         | <ul> <li>In the event of malfunction of the pump or changes in its performance, please consult your</li> </ul>                                                                      |
| s,         | local Sales Representative or care giver for a pump service inspection or replacement as                                                                                            |
| al,        | required.                                                                                                    |
| DY         | <ul> <li>Plug the pump charger into the mains to charge the battery before commencing enteral<br/>feeding.</li> </ul>                                                               |
| et         | Use only approved cleaning agents, using non-approved cleaning agents might harm the                                                                                                |
|            | pump.<br>To avoid electrical sharely switch the number off and remove the num from the mains before                                                                                 |
| se         | <ul> <li>To avoid electrical shock, switch the pump on and remove the plug from the mains before<br/>cleaning the pump.</li> </ul>                                                  |
| as         | <ul> <li>Make sure the Infinity AC power adapter is completely dry before plugging into the mains.</li> </ul>                                                                       |
|            | <ul> <li>Do not cover the speaker at the back of the pump as to ensure any alarm is readily</li> </ul>                                                                              |
| le         | noticed.                                                                                                    |
| g)         | Precautions                                                                                                    |
| ha         | Before using or setting a feeding regimen, check the integrity of the pump for the items below:                                                                                     |
| Ju         | <ul> <li>The nower pine of the AC adaptor socket of the nump are of equal length not heat and not</li> </ul>                                                                        |
|            | <ul> <li>The power pins of the AC adaptor socket of the pump are of equal length, not bent and not<br/>corrected</li> </ul>                                                         |
|            | <ul> <li>The keynad is not cut or damaged and the text is legible</li> </ul>                                                                                                    |
|            | Constance on the display that affacts display logibility                                                                                                    |
| ad         | <ul> <li>Subject the roter: varify that the rollers are not demaged, perpendicularly is relation to the</li> </ul>                                                                  |
| 5U<br>70   | <ul> <li>Inspect the focus, vehicle that the folie's are not damaged, perpendicularly inferation to the<br/>roter and two fracts by band</li> </ul>                                 |
| ns<br>n    | 10101 drift that the AC power adapter including beyoing and eard is clean and pet demaged                                                                                           |
| 11.<br>No. | • Vehiy that the AC power adapter including housing and cord is clean and not damaged.                                                                                              |
| ds         | On time Damature the summer if it is demonstrated                                                                                                    |
| ne         | Caution: Do not use the pump if it is damaged.                                                                                                    |
| na         | The health care professional is responsible to determine the therapy setting and clinical                                                                                           |
| ny         | needs, as well as the appropriate surveillance scheme and its frequency. If the required                                                                                            |
| ie,        | surveillance scheme cannot be guaranteed by the care giver, then it is to be discussed<br>with the healthcare professional, who can advise the patient an alternative therapy       |
| ld         | solution.                                                                                                    |
| is         |                                                                                                    |
|            |                                                                                                    |
|            |                                                                                                    |

- For volume and nutrients sensitive patients (e.g. children with metabolic conditions using
  overnight and/or unmonitored therapy) where a constant nutrition delivery is vital and/
  or connected with consequential therapies (e.g. an insulin delivery pump):, additional
  surveillance is recommended to be put in place to verify good functioning of the enteral
  feeding system and programmed therapy.
- The sound level of the Infinity pumps audible alarm is to be set in 'HIGH' if the pump is
  operated in a noisy environment or the health carer is not nearby the pump, such as at
  night, to ensure the alarm is readily noticed when an alarm is activated. The intended
  operator position is in front of the pump.
- Nutricia recommends using ready to feed tube nutrition as this is developed for the intended delivery specifications of the pump.
- Any nutrition added into the enteral feeding line must be of a homogeneous nature and should remain homogeneous during the feeding regimen.
- Use only feeding solutions prescribed by the responsible clinician, registered dietician, registered nurse or other licensed practitioner.
- Before commencing any enteral feeding therapy, proper consideration is given to the feed appropriateness for tube feeding (thickness, homogeneity, selection of nasogastric tube Ch size, etc.), as to avoid occlusion or any other unexpected pump system behavior. The condition and appropriateness of the nutrition can be addressed with the healthcare professional, who knows the clinical situation and needs of the patient and can best guide the patient in the selection of appropriate feed.
- Non-liquid food ingredients and mixed or reconstituted foods may tend to occlude the flow within the feeding tube and Flocare Infinity giving set. Clinicians and caregivers should carefully monitor the pump during use with these types of feeds.
- Users must ensure that any substrate used for any mixed or reconstituted powdered nutrition is indicated as suitable for enteral tube feeding delivery (refer to instructions for use on nutrition / substrate added).
- Mixed or reconstituted nutrition may have foam. If using this type of nutrition, allow it to sit for some time until the foam has been dissolved before pouring it into a feeding reservoir. This will reduce the chance of an 'AIR in giving set' alarm.
- If other forms than a standard, ready to feed formula (i.e. commercially available prepacked or commercially prepared feeding solutions) are prescribed as enteral tube feed, it should be done with caution and aligned with the healthcare professional. Feeds supplied as tube feeds must be of a homogenous nature and should remain homogeneous during the feeding regimen as bigger particles or high viscous foods might result in blockages in the feeding line. It is noted that for instance 'home-made' – mixed tube feeds might give rise to issues when given as an enteral tube feed as the mixture will not stay in emulsion for a longer period

| ng         | • In using any mixed, reconstituted powdered nutrition or breast milk, we advise users                           |
|------------|----------------------------------------------------------------------------------------------------|
| d/         | to ensure the nutrition is prepared and dissolved properly as to avoid particles, foam                           |
| al         | accumulation or films in the Flocare Infinity giving set potentially hampering pump                              |
| al         | performance and a normal feeding regimen.                                                                        |
|            | <ul> <li>If patients are advised by their healthcare professional to use a mixture of feeds, the feed</li> </ul> |
| is         | must be given when there is direct supervision (e.g. parents) to ascertain the feeding                           |
| at         | therapy is running normally and to ensure proper actions are taken in case there is a                            |
| ed         | pump failure or unexpected behaviors caused by the mix.                                                          |
|            | Do not modify this equipment. Modification of this device or its accessories can result in                       |
| ne         | physical hazards including delayed therapy, over delivery, under delivery, electrocution                         |
|            | and fire. These hazards could result in patient injury or death.                                                 |
| nd         | Do not use the Infinity alarm systems to trigger actions related to secondary (electrical)                       |
| 10         | medical devices (e.g. a volumetric or svringe numn)                                                              |
| n          | <ul> <li>Do not use nump functions for any other nurnose than described in this manual, e.g. Ell.</li> </ul>     |
|            | SET function to overcome an occlusion or the AIR in giving set alarm to indicate end of                          |
| ne         | therapy.                                                                                                    |
| ic         |                                                                                                    |
| Dr.        |                                                                                                    |
| re         |                                                                                                    |
| le         |                                                                                                    |
|            |                                                                                                    |
| ne         |                                                                                                    |
| rs         |                                                                                                    |
|            |                                                                                                    |
| he         |                                                                                                    |
| or         |                                                                                                    |
| 01         |                                                                                                    |
| pit        |                                                                                                    |
| ir.        |                                                                                                    |
| 11.        |                                                                                                    |
| .0         |                                                                                                    |
| e-<br>:+   |                                                                                                    |
| , IL<br>Na |                                                                                                    |
| ;u         |                                                                                                    |
| 1g         |                                                                                                    |
| IN         |                                                                                                    |
| <b>v</b> e |                                                                                                    |
| n          |                                                                                                    |
|            |                                                                                                    |
|            |                                                                                                    |
|            |                                                                                                    |

## 4. QUICK REFERENCE OVERVIEW

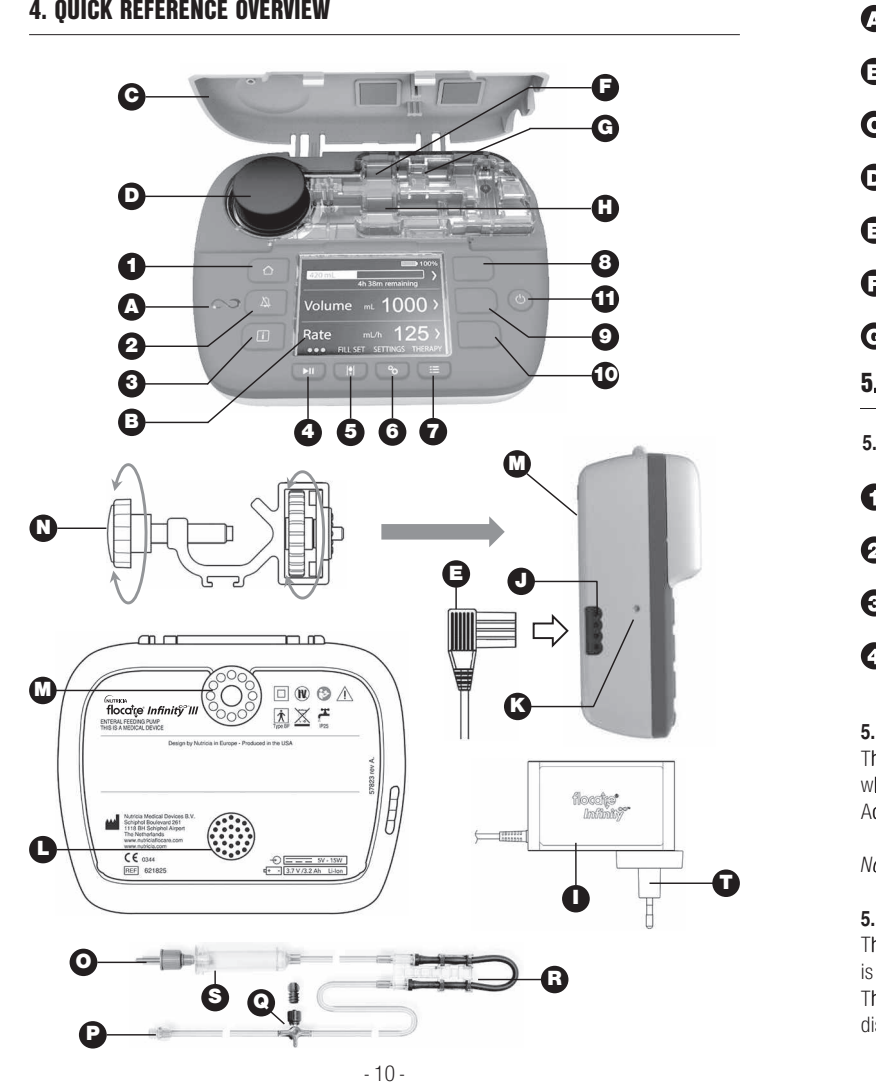

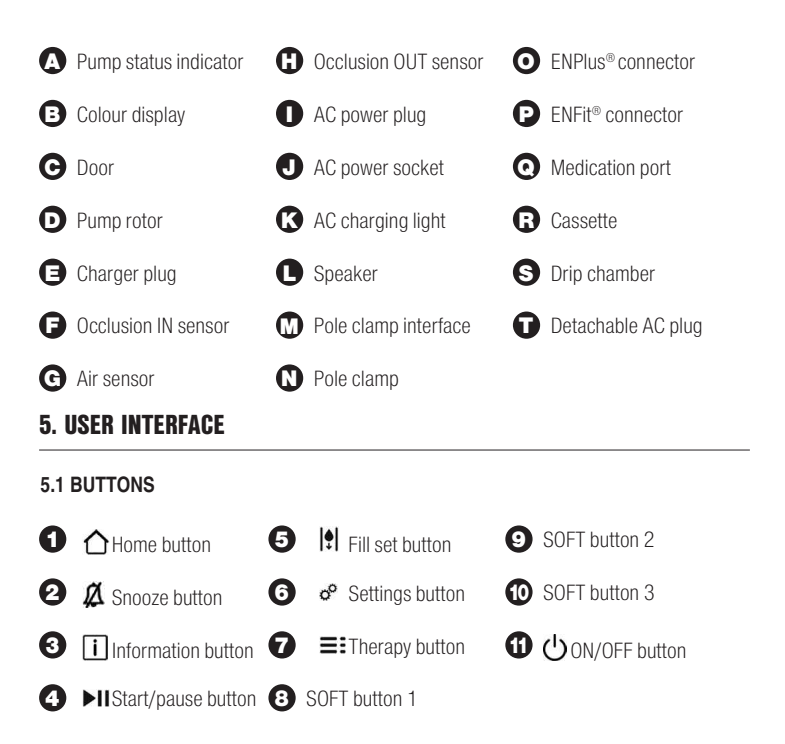

## 5.1.1. 🛆 Home button

The HOME [ $\triangle$ ] button navigates back to the home screen or dashboard, in 1 touch from whichever screen you are in. Additionally, the HOME [ $\triangle$ ] button acknowledges an alarm or warning.

Note: the HOME [1] button does not act as a back button to move one level up in a menu.

## 5.1.2. 🛱 Snooze button

The alarm SNOOZE [ ] button silences the audio alarm signal for 2 minutes when the pump is in an alarm state.

This gives you the opportunity to investigate and addresses the indicated alarm without being distracted by the audio alarm signal.

| Note: the alarm remains visible. The [ $ ot\!\!\!\!\!\!\!\!\!\!\!\!\!\!\!\!\!\!\!\!\!\!\!\!\!\!\!\!\!\!\!\!\!\!\!\!$                                                                                                    | No<br>if                    |
|----------------------------------------------------------------------------------------------------|-----------------------------|
| 5.1.3. i Information button<br>The INFORMATION [i] button (i-button) provides help and additional information about the<br>actual pump state at any given time.                                                                                                    | 5.<br>⊤r                    |
| <ul> <li>In a running mode, the information button provides information about the status of<br/>the therapy.</li> </ul>                                                                                                    |                             |
| <ul> <li>In pause mode, the information button will give recommendations how to program a therapy depending on your selected therapy.</li> <li>In an alarm state, the information button [1] provides recommendations on how to solve the indicated alarm by providing potential solutions.</li> </ul> | <b>5.</b><br>Th<br>ar<br>Ca |
| 5.1.4. ►II Start/pause button                                                                                                    | 10                          |
| The START/PAUSE [>11] button starts or pauses a programmed therapy.                                                                                                    | 5.<br>Th                    |
| <b>5.1.5.</b> [•] Fill set button<br>The FILL SET [•] button primes the Flocare Infinity giving set to ensure that air within the<br>system has been purged.                                                                                                    | IN<br>th                    |
| <ul> <li>5.1.6. <sup>oo</sup> Settings button</li> <li>The SETTINGS oobutton provides access to the pump settings.</li> <li>See chapter 7.4 'Settings menu' for full button functionality</li> </ul>                                                                                                   |                             |

#### 

## 5.1.8. () On/Off button

The ON/OFF button switches the pump ON and OFF. Note: to avoid unintended button presses, the ON/OFF button needs to be pressed for 2 seconds for both switching the pump ON or OFF.

#### 5.1.9. Soft buttons

The soft buttons relate to the function on the screen which has an action indicated by the "<, >,  $\blacktriangle$ ,  $\bigtriangledown$ ,  $\blacklozenge$ ,  $\blacklozenge$ ,  $\blacklozenge$ , ,  $\blacklozenge$ , ,  $\blacklozenge$ , , , , , =". symbol.

The pump status indicator provides a visual indication of the actual pump status.

- A green light indicates that the pump is in running mode and working normally.
- An orange light indicates that the pump is in pause mode and waits for user input.
- A red light indicates an alarm state; immediate action from the user is required.

#### 5.3. DISPLAY

ne

of

а

to

le

The Flocare Infinity III will perform a display test during each pump start. Carefully check for any sections or pixels that do not appear during the display test.

Caution: In case of any missing sections or pixels, the pump should not be used and to be send to an authorised service centre for inspection.

#### 5.4. HOME SCREEN

The home screen lay-out corresponds with your selected therapy VOLUME / RATE, RATE or INTERMITTENT. The grey lines separate the panels in PAUSE mode, and are a visual indicator that the navigation and selection buttons are active.

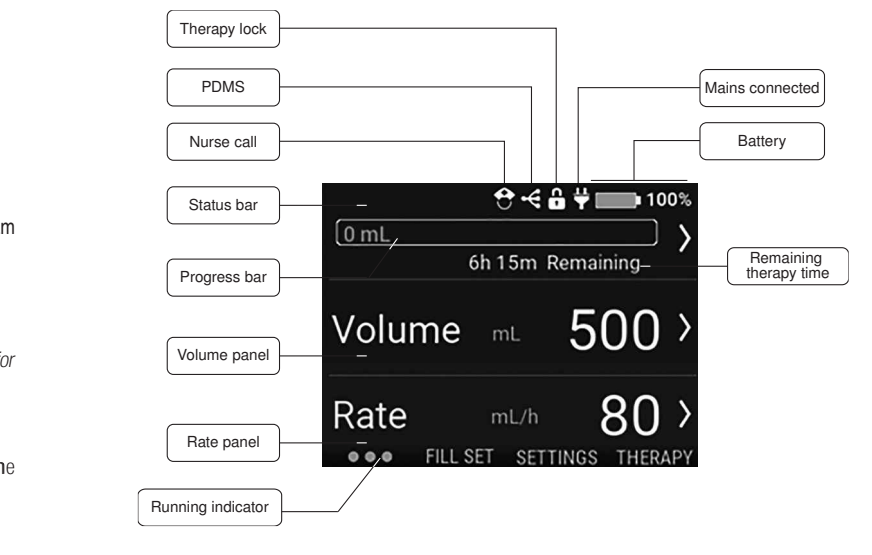

| Note: icons are shown in home screen view only and can change the status bar order.                                                                                        |  |
|----------------------------------------------------------------------------------------------------|--|
| 5.4.2. Icons                                                                                                    |  |
| The Nurse call icon indicates that the pump is set to Nurse Call mode                                                                                                    |  |
| <ul> <li>The PDMS icon indicates that the pump is set to PDMS mode</li> <li>The Therapy look icon indicates that the surrent active therapy has been looked and</li> </ul> |  |
| cannot be modified unless unlocked                                                                                                    |  |
| The Plug icon indicates whether the pump is connected to the mains.                                                                                                    |  |
| The Battery icon indicates the charged capacity in percentage.                                                                                                    |  |
|                                                                                                    |  |
| 5.4.3. Progress bar                                                                                                    |  |
| last time the progress bar was cleared.                                                                                                    |  |
| Note: refer to chapter 7.7.4 'Reset progress bar' for a manual reset of the progress bar.                                                                                  |  |
|                                                                                                    |  |
| VOLUME - RATE 138 ML                                                                                                    |  |
| gives real-time information of the administered volume on the left side.                                                                                                   |  |
|                                                                                                    |  |
| RATE 140 mL                                                                                                    |  |
| When a rate therapy has been programmed, the progress bar fades out at the end of the                                                                                      |  |
| graph indicating that no volume has been programmed. The graph is static and shows only the administered volume since the last time it was cleared.                        |  |
|                                                                                                    |  |
| INTERMITTENT 125 0 0                                                                                                    |  |
| When an intermittent therapy has been programmed, the progress bar is separated into the                                                                                   |  |
| number of programmed portions. The progress bar is capable to show up to 3 portions, if                                                                                    |  |
| note politions are programmed, they will appear automatically after the previous automatice ed                                                                             |  |
| Progress of each individual portion is indicated by filling in real-time the programmed portion                                                                            |  |
| comparable to volume-rate.                                                                                                    |  |
| E 4.4 Dunning indiactor                                                                                                    |  |
| 5.4.4. Running indicator<br>The running indicator symbol becomes active after pressing the START/PAUSE [D1] button                                                         |  |
| The indicator shows 6 dots moving from the left to right and represents an active programmed                                                                               |  |
| therapy.                                                                                                    |  |
|                                                                                                    |  |

## 6. PUMP SETUP

| nd                   | <ul><li>6.1. ATTACHING TO THE POLE CLAMP (OPTIONAL)</li><li>1. Connect the Flocare Infinity III pole clamp (N) to a pole stand by rotating the black star shaped bolt clockwise.</li><li>2. Connect the Flocare Infinity III to the pole clamp interface (M) by rotating the grey wheel shaped disk clockwise until the pole clamp is fully connected to the pump without any clearance.</li></ul>                                                                                                    |
|----------------------|----------------------------------------------------------------------------------------------------|
| ne                   | <ul> <li>6.2. CONNECT TO THE AC POWER PLUG</li> <li>Connect the AC power adapter by gently pressing the charger plug (E) into the pump (J).</li> <li>The charger plug is designed to fit in only one way. When the pump is connected to the mains, the blue AC charging light (K) should be on and the plug icon to be appeared next to the battery icon.</li> <li>Note: The Flocare Infinity III is equipped with Lithium/Ion battery technology and needs to be fully charged for a period of 6 hours prior to first use.</li> </ul>                                                                                 |
| nd<br>ne<br>Ily      | <ul> <li>6.3. SWITCH THE PUMP ON</li> <li>Turn the pump ON by pressing and holding the ON/OFF button for approximately 2 seconds until the start-up sound can be heard.</li> <li>The pump will perform a self-test and inform the user when the device is ready to use, the home screen will be shown after the self-test.</li> <li>Note: When a previous therapy has not been administered completely before the pump was turned OFF, the pump will show the warning message 'Last feeding incomplete'.</li> <li>Refer to chapter 7.5.4 'Change the parameters of an active therapy' for more information.</li> </ul> |
| ne<br>if<br>ed<br>on | <b>6.4. SET THE LANGUAGE</b><br>Set the language by pressing the SETTINGS [ <b>o</b> <sup>o</sup> ] button, navigate to LANGUAGE and select your<br>preferred language.<br>Note: at first pump start up or after a factory reset, the pump will guide you automatically<br>through the language selection.                                                                                                    |
| n.<br>ed             | <b>6.5. SET THE TIME AND DATE</b><br>Set the date and time by pressing the SETTINGS [ <b>o</b> <sup>o</sup> ] button, navigate to TIME AND DATE and<br>set these to your local time zone. The pump will not change to daylights savings automatically<br>nor will it change to other time zones during travelling.                                                                                                    |

V R Ir

7.

Note: at first pump start up or after a factory reset, the pump will guide you automatically through the date and time setting.

### 6.6. SWITCH THE PUMP OFF

Switch the pump OFF by pressing and holding the ON/OFF button for approximately 2 seconds until you hear the turn-off sound

## 7. OPERATING INSTRUCTIONS

| 7.1. LOAD THE FLOCARE INFINITY GIVING SET                                                                                                    | 7      |
|----------------------------------------------------------------------------------------------------|--------|
| ollow the instructions for use of the Flocare Infinity giving set, for setting up the enteral                                                                                              | D      |
| eeding system.                                                                                                    | Т      |
| 1. Open the door                                                                                                    | g      |
| 2. Position the purple looped section of the cassette (R) around the pump rotor (D)                                                                                                    | Р      |
| <ol> <li>Gently stretch (do not over stretch) and manually press the giving set into position<br/>by pressing the cassette downwards into the pump top housing. The cassette is</li> </ol> | e      |
| designed to fit into the pump one way                                                                                                    | 1      |
| 4. Close the pump door                                                                                                    | F      |
| 5. Pump is now ready to be programmed                                                                                                    | U<br>r |
| 7.2. PAUSE / RUNNING MODE                                                                                                    | [:     |
| The Flocare Infinity III is either in pause mode waiting for user instructions or is in running                                                                                            | ٨      |
| node delivering a therapy to a patient. The pause or running modes are controlled by the                                                                                                   |        |
| START/PAUSE [ <b>ÞII</b> ].                                                                                                    | 7      |
| later when the nume has been interrebed for 2 minutes or more in DALICE mode, the nume                                                                                                    | Т      |
| vole: when the pump has been unlouched for 3 minutes of more in PAUSE mode, the pump<br>will diaplay the 'Dump peode attention' clorm message.                                             | S      |
| vin uispiay the Pump needs attention alarm message.                                                                                                    | h      |
| 7.3. FILL THE FLOCARE INFINITY GIVING SET                                                                                                    | А      |
| he FILL SET function is used to prime a (new) Flocare Infinity giving set with nutrition or water                                                                                          | а      |
| and needs to be commenced before starting a feeding therapy. Ensure the Flocare Infinity<br>giving set is disconnected from the patient feeding tube. Prime the set by press and hold the  | S      |
| FILL SET 😫 button for 2 seconds to activate the FILL SET function and release the FILL SET 🍨 button as soon as the pump generates a beep and automatically starts. The FILL SET can        | ٨      |
| be manually stopped by pressing STOP in case the giving set is over filled.                                                                                                    | 7      |
| Note: when the FILL SFT function is activated, all alarms are temporary deactivated helping                                                                                                | B      |
| avoid alarms being inadvertently triggered (e.g. air alarm) er filled.                                                                                                    | d      |
|                                                                                                    | D      |
|                                                                                                    |        |
|                                                                                                    | ٨      |

| lly | Volume - Rate |          | Volume - Rate |            | Volume - Rate |          | Volume - Rate |           |
|-----|---------------|----------|---------------|------------|---------------|----------|---------------|-----------|
|     | Rate          |          | Rate          |            | Rate          | • >      | Rate          | • >       |
| ds  | Intermittent  | NGS      | Intermittent  | SETTINGS   | Intermittent  | TINGS    | Intermittent  |           |
|     | Define thera  | ıpy list | Therapy I     | ist result | Define ther   | apy list | Therapy li    | st result |

## 7.4. SETTINGS MENU

#### 7.4.1. Define therapy list

al

ne

٦D

er

tγ

ne ET

an

۱q

DEFINE THERAPY LIST controls the list of available therapies that are visible when the THERAPY [≡] button is pressed. Therapies that are currently enabled are marked with a green switch symbol.

Personalised therapies are shown in the list of available Therapies once they have been enabled and programmed. 2 examples are shown below.

#### 7.4.2. Personalise therapies

PERSONALISE THERAPIES provide the functionality to pre-program therapies that are often used. Once programmed, it automatically appears in the list when the THERAPY [=] button is pressed. A personalise therapy can be created, edited or erased.

Note: Personalise therapies can be hidden using Define Therapy list.

#### 7.4.3. Therapy lock

The THERAPY LOCK will lock an active therapy to avoid therapy tampering. It is not possible to select a new therapy or reprogram the active therapy when the THERAPY LOCK is activated, however it is possible to restart a locked therapy. Clearing the progress bar is still possible. A therapy lock can be activated in PAUSE mode only by pressing SETTINGS THERAPY LOCK and a valid PIN code must be entered. When a therapy is locked, a lock symbol appears in the status bar. Unlocking a therapy is done via the same procedure.

Note: In case the therapy parameters need modification, consult your care giver.

#### 7.4.4. Reset patient data

Reset patient data is designed to erase all collected patient data (nonpersonal). The following data will reset: Therapy parameters, Progress bar, Patient history data, Personalise therapies, Define therapy list, Sound settings and Display settings.

Note: The internal LOG file will not be erased, data can be recovered upon request by Nutricia or an authorised repair centre.

| 7.4.5. Sound                                                                                       | No      |
|----------------------------------------------------------------------------------------------------|---------|
| The Flocare Infinity III supports 3 AUDIO VOLUMES. (Low Medium and High) and can be set            |         |
| by the user. For safety reasons the alarm volume is automatically escalated to "High" in both      | 7       |
| settings (Low) and (Medium) after 3 min. This safety feature cannot be turned off                  | In      |
| solarigs Eow and modium alter o min. This subty reactive carnet be tarried on.                     | ch      |
| 7.4.6 Therapy completed                                                                            | D       |
| Notice: This menu option is only available from software version 1.07.0088 opwards. The            | ar      |
| Flocare Infinity III can give a notification once the delivery of the programmed therapy is        | u       |
| completed. This VOLUME DELIVEPED alarm supports three different user configurable audio            | N/      |
| ontions                                                                                            | / 10    |
| (CONTINUOUS) is activated by default and the nump will deparate a visual warning and a             | 7       |
| recurring audio alarm                                                                              | г.<br>С |
| 'ONLY ONCE' A single audio alarm once the delivery of the programmed therapy is completed          |         |
| (NEE) If no notification on programmed therapy is required, the VOLLIME DELIVERED alarm            | ρt      |
| can be switched off                                                                                | Tł      |
| can be switched on.                                                                                | T       |
| Caution: consult your care giver before disabling the VOLUME DELIVERED alarm                       |         |
| oddion. oonddi yddi ddi o givor bororo diddding ino voedine beerveneb ddinn.                       | V       |
| 7.4.7. Display                                                                                     |         |
| The DISPLAY BRIGHTNESS can be set to a convenient level depending on the ambient                   | R       |
| conditions. It is recommended to set the DISPLAY BRIGHTNESS to maximal when used in                |         |
| bright sunlight as to ensure full visibility. This display illumination can be set to AUTO DIMMING | In      |
| mode when connected to the mains. When AUTO DIMMING is ON, the display will be dimmed              |         |
| after 2 min. When AUTO DIMMING is OFF, the display will always be illuminated.                     |         |
| Note: When the pump is running on battery power only, the display will always be dimmed after      |         |
| 2 min. in order to preserve battery life                                                           |         |
| 2 mm. In order to preserve battery me                                                              |         |

#### 7.4.8. Time and date

The Flocare Infinity III uses real time and dates in reporting the administered volumes in 30-day HISTORY as well as in the THERAPY DETAILS screens. To ensure accuracy of data, the actual time and date according to your local time zone must be set. Set the time and date by pressing the SETTINGS of button, navigate to TIME AND DATE and set these to your local time zone.

Note: Daylight savings are not automatically performed

#### 7.4.9. Language

Set the language by pressing the SETTINGS of button, navigate to LANGUAGE and select your preferred language.

7.

|                | Note: at first pum<br>automatically throu                                                                                                    | p start up or after a factory reset, the Flocare Infinity III will guide you<br>ugh the language selection                                                                  |  |
|----------------|----------------------------------------------------------------------------------------------------|----------------------------------------------------------------------------------------------------|--|
| et             |                                                                                                    |                                                                                                    |  |
| th             | 7.4.10. About this pump<br>Information concerning the pump is gathered in the ABOUT THIS PUMP screen where you car<br>check: Serial number, Manufacturing date, PCBA hardware revision, Software version, curren<br>Date and time settings, communication mode, Battery state of health, Total operating hours |                                                                                                    |  |
| ne<br>is       | and Total delivered                                                                                                    | d volume.                                                                                                    |  |
| lio            | Note: This informa                                                                                                    | tion can be helpful for support reasons                                                                                                    |  |
| а              | <b>7.5. PROGRAMMING THE PUMP</b><br>Caution: Before programming the pump, always ensure that your selected therapy and its                                                                                                    |                                                                                                    |  |
| d.<br>m        | parameters are correct. In case of any doubts, consult your care giver.                                                                                                    |                                                                                                    |  |
|                | Therapies are prog<br>The Flocare Infinity                                                                                                    | grammed via the THERAPY [==].<br>/ III supports the following therapies:                                                                                                    |  |
|                | Volume – Rate                                                                                                    | Administering of a programmed VOLUME (mL) with a programmed RATE (mL/h).                                                                                                    |  |
| nt<br>in       | Rate                                                                                                    | Administering with a programmed RATE (mL/h) but without a<br>programmed VOLUME (mL)                                                                                         |  |
| lG<br>ed       | Intermittent                                                                                                    | Administering of a programmed VOLUME (mL) divided over different portions with a programmed RATE (mL/h) with programmed PAUSE (interval) times.                             |  |
| er             |                                                                                                    |                                                                                                    |  |
| ay             | IMPORTANT<br>Therapies RATE<br>not appear whe<br>SETTINGS -> DE                                                                                                    | <b>F:</b><br>and INTERMITTENT are disabled by default, if a desired therapy does<br>n the THERAPY button is pressed, you can enable them by selecting:<br>FINE THERAPY LIST |  |
| nai<br>Ng<br>a |                                                                                                    |                                                                                                    |  |

#### 7.5.1. Program a VOLUME - RATE therapy

- · Select VOLUME RATE by pressing the associated soft button.
- · Press the VOLUME soft button
- Change the Volume using the '+' and '-' buttons, and press the '>' button to accept
  the value.

ct

| <ul> <li>Press the RATE soft button</li> <li>Change the Rate using the '+' and '-' buttons, and press the '&gt;' button to accept the value.</li> <li>Check your total therapy time underneath the VOLUME or RATE panel for additional safety.</li> <li>Press the START/PAUSE [▶11] ]button to start your VOLUME-RATE therapy.</li> <li>7.5.2. Program a RATE therapy (not recommended for volume sensitive patients)</li> <li>From the home screen press the THERAPY [=:]button</li> <li>Enter the RATE soft button</li> <li>Change the Rate using the '+' and '-' buttons, and press the '&gt;' button to accept the value.</li> </ul>                                                                                                    | Ni<br>ar<br>du<br>T.<br>Cl<br>pe<br>m<br>V.<br>R.<br>R.<br>In |
|----------------------------------------------------------------------------------------------------|---------------------------------------------------------------|
| <ul> <li>Press the START/PAUSE [&gt;11] button to start your RATE therapy.</li> </ul>                                                                                                    |                                                               |
| <ul> <li>7.5.3. Program an INTERMITTENT therapy</li> <li>The INTERMITTENT therapy has a step- by step approach where all parameters need to be entered and validated prior to return to the home screen. The Flocare<sup>®</sup> Infinity<sup>™</sup> III shows resulting parameters based on the user input for safety and convenience reasons.</li> <li>Note: after each step, the Flocare Infinity III guides you to the next programming step.</li> <li>From the home screen press the THERAPY [==]button</li> <li>Select INTERMITTENT by pressing the associated soft button.</li> <li>Press the TOTAL VOLUME soft button</li> <li>Change the Volume using the '+' and '-' buttons, and press the '&gt;' button to accept the value.</li> <li>Press the PORTIONS soft button</li> <li>Change the required Portions using the '+' and '-' buttons, and press the '&gt;' button to accept the value.</li> <li>Press the RATE soft button</li> <li>Change the Rate using the '+' and '-' buttons, and press the '&gt;' button to accept the value.</li> </ul> | <b>7.</b><br>Th<br>ar<br>cc<br>na                             |
| <ul> <li>Press the PAUSE soft button</li> <li>Change the required Pause time using the '+' and '.' buttons, and press the '&gt;' button to accept the value.</li> <li>Scroll up and down with soft button 1 and 3 through all programmed settings and verify the input</li> <li>Scroll to CONFIRM and validate the input by pressing soft button 2.</li> <li>Press the START/PAUSE [▶II] button to start your INTERMITTENT therapy.</li> </ul>                                                                                                    | <b>7.</b><br>Tt<br>SI<br><i>NA</i><br><b>7.</b><br>WW<br>OI   |

| ne | Note: When the pump is in the NEXT PORTION mode, the home screen will differ, indicating<br>and counting down the time until the next portion. The running indicator will remain active<br>during the count down.                                                                                                    |                                                                                                    |  |
|----|----------------------------------------------------------------------------------------------------|----------------------------------------------------------------------------------------------------|--|
| al | <b>7.5.4. Change the parameters of an active therapy</b><br>Changes to an active therapy are possible regardless whether a manual programmed<br>personalised therapy is active. To change an active therapy, make sure the pump is in PA<br>mode.                                                                                                    |                                                                                                    |  |
| ne | Volume<br>Rate<br>Intermittent                                                                                                    | Rate VOLUME and RATE parameters can be modified<br>RATE parameters can be modified.<br>RATE parameter can be modified.<br>TOTAL VOLUME cannot be modified.<br>PAUSE time can be modified only when the pump is in NEXT DELIVERY<br>mode. |  |
| De |                                                                                                    |                                                                                                    |  |
| VS | <ul> <li>7.5.5. Program a PERSONALISE THERAPY         The Flocare<sup>®</sup> Infinity<sup>™</sup> III provides the functionality to pre-program up to 3 personalise therapies         and store them into the pump memory for later use. Programming a personalise therapy is         considered as a pump setting rather than a THERAPY itself. To program a personalise therapy,         navigate from the HOME screen to SETTINGS → PERSONALISE THERAPIES.         <ul> <li>Select the therapy type by pressing the associated soft button 1, 2 or 3.</li> </ul> </li> </ul> |                                                                                                    |  |
| pt | <ul> <li>Follow the step- by step instructions to program a PERSONALISE THERAPY.</li> <li>After programming, press YES with soft button 2 to confirm the PERSONALISE THERAPY and to return to the PERSONALISE THERAPY overview screen.</li> </ul>                                                                                                    |                                                                                                    |  |
| n  | Note: pres<br>Note: pres<br>in the THE                                                                                                    | sing NO will restart the procedure.<br>ssing YES will make the programmed PERSONALISE THERAPY available<br>iRAPY menu.                                                                                                    |  |
| ne | <ul> <li>When fini<br/>button to</li> </ul>                                                                                                    | shed programming a PERSONALISE THERAPY, press HOME [合] return to the home screen                                                                                                    |  |
| on | 7.5.6. Editing of a F<br>To EDIT or to DEL                                                                                                    | PERSONALISE THERAPY<br>ETE a PERSONALISE THERAPY navigate from the HOME screen to                                                                                                    |  |
| nd | SETTINGS PERSON,<br>Note: deleting a the<br>make the personali                                                                                                    | ALISE THERAPIES and select the therapy that needs editing or deletion.<br>erapy will erase all stored previous programmed therapy settings and<br>se therapy available for re-programming a new personalise therapy                      |  |
|    | 7.6. LAST FEEDING                                                                                                    | G INCOMPLETE                                                                                                    |  |

When a therapy has not been administered completely whilst the pump has been turned OFF, the pump will show the warning message: 'Last feeding incomplete'. You either have

#### 7.7. INFORMATION & MEMORY FUNCTIONS

#### 7.7.1. Therapy information

When a 'VOLUME – RATE' or 'RATE' therapy has been programmed, the Flocare Infinity III provides useful information concerning your active therapy when the THERAPY INFORMATION button is pressed. This function can be accessed from the HOME SCREEN, SOFT BUTTON 1, THERAPY INFORMATION.

In general, the left side of the screen are past events, in the middle the actual events and on the right-hand side the estimated events for the future. The display will show [–] in case an event cannot be calculated.

Note: The Therapy information screen is also visible when the information button is pressed during running mode.

#### 7.7.2. Portions information

When an INTERMITTENT therapy has been programmed, the Flocare Infinity III provides useful information concerning your individual portion when the PORTIONS INFORMATION button is pressed.

This function can be access from the HOME SCREEN  $\rightarrow$  SOFT BUTTON 1  $\rightarrow$  PORTIONS INFORMATION.

#### 7.7.3. 30-day history graph

Flocare<sup>®</sup> Infinity<sup>™</sup> III stores all administered therapies for a maximum period of 30 days. The daily administered volume can be accessed by pressing SOFT BUTTON 1 from the home screen and pressing HISTORY. With the arrow buttons, you can navigate to earlier or later days. By pressing the + magnifying symbol you can zoom in on your selected day by showing a table of individual delivered therapies.

#### 7.7.4. Reset progress bar

The Progress bar is automatically cleared after completion of each therapy where a VOLUME was programmed. When there is a need to manually clear the Progress bar, navigate from the HOME screen to SOFT BUTTON  $1 \rightarrow$  RESET PROGRESS BAR.

#### 7.8. KEYPAD LOCK

The keypad can be locked to prevent unintentional changes. The keypad lock can be activated by pressing the INFORMATION button and SOFT BUTTON 3 simultaneously when the pump is in running mode. Follow the same procedure to unlock the keypad. Icons will guide the user on how to unlock the keypad. 7. Tř pu th

7.

TI cł

tir

р

ar

N re

8. Tř

/E

#### an 7.9. CONNECT TO A NURSE CALL OR PDMS SYSTEM

The power connector at the left-hand side of the pump offers the option of connecting the pump to an external alarm system (Nurse call) or Patient Data Monitoring System (PDMS). For these functions, we offer the following accessories:

- The Flocare<sup>®</sup> Infinity<sup>™</sup> Nurse Call enables connection to an external alarm system. Follow the instructions for use of the Flocare<sup>®</sup> Infinity<sup>™</sup> Nurse Call to connect the pump.
- The Flocare<sup>®</sup> Infinity<sup>™</sup> PDMS Cable enables connection to an external PDMS system. Follow the instructions for use of the Flocare<sup>®</sup> Infinity<sup>™</sup> PDMS Cable to connect the pump to an external PDMS system.

#### 7.10. BATTERY

The Flocare Infinity III is equipped with Lithium/Ion battery technology and needs to be fully charged for a period of 6 hours prior to or during its first use, this will maximise the battery life time. The battery microprocessor continuously monitors the battery state of health and the pump displays in the 'About this pump' screen when the battery is depleted for 70% or more and needs replacement.

| Battery age   | 125 ml/h |  |
|---------------|----------|--|
| 1 year        | 24 hrs   |  |
| 2 year        | 24 hrs   |  |
| 3 year        | 20 hrs   |  |
| 4 year        | 16 hrs   |  |
| 5 year        | 12 hrs   |  |
| 70 % depleted | 7,2 hrs  |  |

IE ne

ed is

er

)N

1.

on an

ed

es N

IS

ne ne er na

Note: The battery capacity is an estimate. If you are unsure that enough battery capacity remains for your intended therapy, connect to the AC power adapter until recharged.

#### 8. ADVANCED SETTINGS

The Advanced settings menu is intended for qualified caregivers or qualified technicians /BMET only and can be accessed by following the below procedure:

Make sure the pump is OFF.

 Press and hold the ON/OFF button immediately followed by SOFT BUTTON 1 and hold both buttons for approximately 2 seconds until the advanced settings menu appears.

#### 8.1. COMMUNICATIONS MODE

| •  | Off              | No communication (standard mode)                                                |
|----|------------------|---------------------------------------------------------------------------------|
| •  | PDMS             | To communicate with an external computer via the Flocare®                       |
|    |                  | Infinity™ PDMS Cable.                                                           |
| •  | Nurse call       | To trigger an external nurse call system via the Flocare <sup>®</sup> Infinity™ |
|    |                  | Nurse Call Cable.                                                               |
| Se | e chapter 7.9 'C | Connect to a Nurse call or PDMS system' for more information.                   |
|    |                  |                                                                                 |

#### 8.2. CHANGE PIN CODE

Note

| Edit PIN    | Set and store a secret PIN code.                         |
|-------------|----------------------------------------------------------|
| Default PIN | Change the PIN code to the default public PIN CODE 3584. |

Note: See chapter 7.4.3 'Therapy lock' for more information.

#### 8.3. FACTORY RESET

This will reset all user settings and brings the Flocare Infinity III to its original state.

Note: after a factory reset, the Flocare Infinity III shall ask to set the language and time and date.

#### 8.4. LIVE SENSOR VALUES

The live sensor values are intended to be used for inspection and maintenance activities by qualified service centers and BMETs.

## 9. ALARMS, WARNING MESSAGES AND TROUBLE SHOOTING

The Flocare Infinity III is equipped with several sensors and safety features linked to audible and visible alarms and warning messages on the display. In case any of the alarms occur, the pump will generate an audible and visual alarm and stops administering. The back light of the display automatically switches on. Exception to this is the low battery alarm, in this situation the pump continues working. Infinity alarm conditions are classified as low priority indicating that operator awareness is required and future action is needed. If an alarm or warning message appears on the display: N bu

9.

In ge au pi

In ch S nd nu

B.

- The HOME [ ] button acknowledges an alarm or warning state and dismisses the alarm or warning message.
  - The SNOOZE [26] button snoozes the alarm or warning audio signal for 2 minutes whilst the alarm or warning message remains on the display. A suppressed audio icon will appear on the display indicating that the audio signal has been snoozed.
  - The INFORMATION button []] can provide suggestions on the display to solve an alarm or warning condition.

Note: during an alarm or warning message, all other buttons are disabled. The HOME  $[\frown]$  button is the only button that acknowledges an alarm or warning message.

#### 9.1. PROBLEM SOLVER CHART

In case any of the alarms or warnings listed on the problem solver chart occur, the pump will generate an audible and visual alarm and pauses administering. The back light of the display automatically switches on. Exception to this is the low battery notification, in this situation the pump continues working.

In the event of any alarm or warning message: Acknowledge or SNOOZE the alarm and check the type of alarm and solution displayed. Feeding regimen can be restarted by pressing START/PAUSE [**FII**] button again once the cause of the alarm is solved.

| Alarm description         Cause         Solution           Air in giving set         The pump has<br>detected air in the<br>giving set.         If your feeding reservoir is intended<br>be empty:<br>Disconnect and discard feeding<br>reservoir and Flocare Infinity giving<br>or replace as per training.<br>If your feed reservoir is NOT intend<br>to be empty:<br>Disconnect from feeding tube and the<br>FILL SET function to clear air.<br>Reattach the feeding tube and<br>recommence feed. | PROBLEM SOLVER CHART |                                                    |                                                                                                    |
|----------------------------------------------------------------------------------------------------|----------------------|----------------------------------------------------|----------------------------------------------------------------------------------------------------|
| Air in giving set       The pump has detected air in the giving set.       If your feeding reservoir is intended be empty:         Disconnect and discard feeding or replace as per training.       If your feed reservoir is NOT intended to be empty:         Disconnect from feeding tube and the fill SET function to clear air.       Reattach the feeding tube and recommence feed.                                                                                                    | Alarm description    | Cause                                              | Solution                                                                                                    |
| in the feeding reservoir.                                                                                                    | Air in giving set    | The pump has<br>detected air in the<br>giving set. | If your feeding reservoir is intended to<br>be empty:<br>Disconnect and discard feeding<br>reservoir and Flocare Infinity giving set<br>or replace as per training.<br>If your feed reservoir is NOT intended<br>to be empty:<br>Disconnect from feeding tube and use<br>FILL SET function to clear air.<br>Reattach the feeding tube and<br>recommence feed.<br>Make sure there is no excessive foam<br>in the feeding reservoir. |
| The air sensor area Make sure the air sensor is clean. is dirty                                                                                                    |                      | The air sensor area<br>s dirty                     | Make sure the air sensor is clean.                                                                                                    |

208 r2.indd 25

25/04/23

**1**e

by

le ne ne ne

ng

| PROBLEM SOLVER CHART                         |                                                                                            |                                                                                                    |  |
|----------------------------------------------|--------------------------------------------------------------------------------------------|----------------------------------------------------------------------------------------------------|--|
| Alarm description                            | Cause                                                                                      | Solution                                                                                                    |  |
| Battery empty                                | The battery charge is critically low                                                       | Connect the pump to the AC power<br>adapter and mains to recharge the<br>battery immediately for 6 hours.<br>During charging the pump can be<br>used.     |  |
| Charging please wait                         | The battery is charging.                                                                   | Wait until the battery is charged.                                                                                                    |  |
| Door is open                                 | The door is not<br>properly closed                                                         | Close the door                                                                                                    |  |
| Keypad is locked                             | The keypad is<br>locked to prevent<br>unintended button<br>presses                         | Unlock the keypad by pressing<br>i-Button [[1]] and SOFT BUTTON 3<br>simultaneously.                                                                      |  |
| Last feeding incomplete                      | The pump was<br>turned off before<br>the therapy was<br>completed.                         | Press START/PAUSE [ <b>I</b> ] button to start the same therapy all over. Press RESUME to continue your active therapy.                                   |  |
| Low battery                                  | The battery charge is low                                                                  | Connect the pump to the AC power<br>adapter and mains to recharge the<br>battery for 6 hours.<br>During charging the pump can be<br>used.                 |  |
| No plug symbol visible,<br>while the pump is | The mains outlet does not work.                                                            | Connect the pump to another mains outlet.                                                                                                    |  |
| mains.                                       | The AC power<br>adapter is damaged                                                         | Contact your pump provider for replacement.                                                                                                    |  |
| Occlusion in                                 | The pump has<br>detected an<br>occlusion between<br>the pump and the<br>feeding reservoir. | Check the Flocare Infinity giving set<br>between the pump and the reservoir<br>for kinks or other obstructions and<br>correct if found. Restart the pump. |  |
|                                              | The sensor area is dirty                                                                   | Clean the sensor area                                                                                                    |  |
|                                              | Recurring alarm                                                                            | If alarm persists, replace the Flocare<br>Infinity giving set.                                                                                            |  |

| PROBLEM SOLVER CHART |                                                                                                    |                                                                                                    |  |
|----------------------|----------------------------------------------------------------------------------------------------|----------------------------------------------------------------------------------------------------|--|
| Alarm description    | Cause                                                                                                | Solution                                                                                                    |  |
| Occlusion out        | The pump has<br>detected an<br>occlusion between<br>the pump and the<br>patient.                     | Check the Flocare Infinity giving set<br>between the pump and feeding tube<br>for kinks or other obstructions and<br>correct if found.<br>Check your feeding tube for kinks or<br>other obstructions according to your<br>training and correct if found. |  |
|                      | The sensor area is<br>dirty                                                                          | Clean the sensor area.                                                                                                    |  |
|                      | Recurring alarm                                                                                      | If alarm persists, replace the Flocare Infinity giving set.                                                                                                    |  |
| Pump needs attention | The pump has been<br>untouched for 3<br>minutes or more.                                             | Press any button to acknowledge the warning message.                                                                                                    |  |
| Rate not set         | No rate has been<br>programmed when<br>starting a therapy.                                           | Program a Rate (mL/h)                                                                                                    |  |
| Re-insert giving set | Giving set not properly installed                                                                    | Insert a Flocare Infinity giving set                                                                                                    |  |
| Replace giving set   | The giving set has<br>been used for more<br>than 24 hours                                            | Replace the Flocare Infinity giving set with a new one.                                                                                                    |  |
| Service needed       | Preventive<br>maintenance service<br>interval has elapsed                                            | Return pump to pump provider for service.                                                                                                    |  |
| Set > 24 hrs         | Reminder that the<br>giving set has been<br>used for more than<br>24 hours and needs<br>replacement. | Replace the Flocare Infinity giving set with a new one.                                                                                                    |  |
| System failure       | The pump has<br>encountered an<br>internal system<br>failure.                                        | Turn the pump OFF, make sure the<br>pump door is closed and switch<br>the pump back ON. If the error<br>persists, contact pump provider for<br>replacement.                                                                                              |  |

| PROBLEM SOLVER CHART |                                                                            |                                                            |  |
|----------------------|----------------------------------------------------------------------------|------------------------------------------------------------|--|
| Alarm description    | Cause                                                                      | Solution                                                   |  |
| Therapy completed    | The pump has<br>completed the<br>delivery of the<br>programmed<br>therapy. | Pump has completed the delivery of the programmed therapy. |  |
| Volume not set       | No volume has been<br>programmed when<br>starting a therapy.               | Program a Volume (mL)                                      |  |

## **10. CLEANING, INSPECTION & SERVICING GUIDELINES**

#### **10.1. SWITCHING BETWEEN PATIENTS**

Enteral feeding pumps must be thoroughly cleaned and inspected before the pump is moved to another patient to ensure the pump is in pristine condition. Local cleaning and hygiene policies are to be followed up.

- · Clean the pump as described in paragraph 10.2 'Cleaning & disinfection'.
- Perform inspection as described in paragraph 10.3 'Inspection'
- Clear the patient history (SETTINGS → RESET PATIENT DATA)

If all above actions were taken successfully, the pump can be used by a next user.

#### **10.2. CLEANING & DISINFECTION**

For optimum and safe pump operation, the pump should be kept clean and free from debris. It is recommended to clean the pump with a wet cloth after every completed feeding regimen.

Disconnect the pump from the mains before cleaning. To avoid electrical shock, never clean the pump with AC power adapter plugged into an outlet or when pump is on.

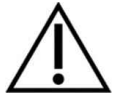

Do not immerse the pump in water.

Do not use aggressive cleaners or disinfectants such as acetone, benzene or iodine.

Note: the pump is not intended to be cleaned using a dishwasher.

Do not sterilize the pump, e.g. by irradiation, EtO, steam or in an autoclave. It is recommended to clean the pump regularly under (running) warm tap water with standard washing up liquid, a non-abrasive sponge, brush or soft cloth. Clean and remove any nutritional residue from the

pı its

At so (le M or Ei de

pl ar

pq

ag

fu

C

aı

th

Ν

10

1(

1(

1(

pump paying particular attention to the sensor area on the top housing, the rotor including its rollers and in the corners of the keypad and screen. Then dry the pump with a clean cloth.

After cleaning, the pump can be disinfected using a mild, diluted disinfectant or cleaning solution and damp cloth Follow local policies for cleaning and disinfection of medical equipment. Alcohol based disinfectants can be used as long as the contact period is short (less than 5 minutes). Only use 70% Isopropyl alcohol or alcohol based disinfectants. Use of Metrex Cavacide® (ammonium chloride), MetriCide®, Bleach/ Chlorine solution (5% chlorine or equivalent and 95% water) and Antisept N® (povidone iodine) or equivalent is advised.

Ensure any cleaning solution, detergent and disinfectant wipes are compatible with the device. During and after the application of any detergent, look for signs of damage and physical changes like cracking, colour changes, etc. to the medical device. In case any effects are observed in using the agent or in case of any doubt in approved cleaning agent usage, potential negative effect of cleaning agent used or concerns/ complaints, stop using the agent, consult the products instructions for use or contact your local Sales Representative for further information and verification.

Caution: ensure the pump is properly cleaned after every use, free from defects, scratches and any obstruction, such as dried enteral feed that may hinder the optimal performance of the pump.

Note: Failure to properly maintain the pump could affect the warranty.

|    | 10.3. INSPECTION                                                                                                    |
|----|----------------------------------------------------------------------------------------------------|
| s. | 10.3.1. Housing                                                                                                    |
| n. | <ul> <li>Check the housing and cassette insert area for any dirt, cracks, cuts, and damage.</li> </ul>                                                                 |
| al | Bronze coloured threaded insert of the pole clamp interface (M) fully fixed in the rear                                                                                |
| et | housing and that it is flush with the housing.                                                                                                    |
|    | <ul> <li>With the door open, verify that the door closure clips and hinges are not broken or<br/>cracked.</li> </ul>                                                   |
| ne |                                                                                                    |
|    | 10.3.2. Keypad                                                                                                    |
|    | Not cut or worn out, text and symbols on the buttons are legible.                                                                                                    |
|    | 10.3.3. Rotor                                                                                                    |
| ed | Verify that the rotor is free of damage, perpendicularly in relation to the pump and                                                                                   |
| d, | free of dirt.                                                                                                    |
| ne | <ul> <li>Verify that the rollers of the rotor are not damaged, perpendicularly in relation to the<br/>rotor, free of dirt and can be turned freely by hand.</li> </ul> |

ed

ne

#### 10.3.4. AC power plug

- Check for any signs of cuts or damage on the AC power plug, pins and power cord.
- · The pins are not bent or corroded.
- The power cord is clean, there are no cuts or exposed wires visible.

#### 10.3.5. ELECTRICAL

- Turn the pump on, if the pump does not turn on or gives battery alarm after it is started up, connect the AC power plug and charge for at least 20 minutes and then restart this section.
- Plug the charger plug into the pump and verify that the blue charging light located next to charging port is lit when connected. Verify that the plug symbol appears next to the battery symbol.

Caution: If the pump failed on any of the above described inspections, the pump should not be used and send back to an authorised service centre for inspection.

#### 10.4. SERVICING

There are no user-serviceable parts, servicing activities are to be performed at an approved service centre or a Nutricia qualified Technician / BMET. An inspection of the pump by an authorised service centre or a trained and qualified technician / BMET is recommended in the following cases:

- Switching between patients
- In case of any change in performance characteristics or pump alarm messages/ warnings
- In case the pump has been dropped The pump does not require preventive maintenance, routine servicing, or calibration under normal conditions of use in cases where proper cleaning and inspection protocols are adhered to, for a period of 5 years

#### **10.5. ACCESSORIES**

The following ancillaries and accessories are available for the Flocare Infinity III pump, please contact your local Nutricia sales representative for availability and ordering information of the respective parts.

- · Carry bags
- Flocare Infinity Stands and Frames
- Various Flocare Infinity giving sets and feeding reservoirs
- Flocare Infinity Nurse Call cable length: 5m

10 Th sh elha

> No Se

1

М

. .

Nı

11

F F // E

[

- · Flocare Infinity Data cable cable length: 3m
- · AC Power adapter module cable length: 3m

#### 10.6. RECYCLING & DISPOSAL

d.

is

en

ed

xt

**)**e

ed an in

s/ ines of

se ne The pump and its electrical accessories (AC power plug, PDMS cable, Nurse Call cable), should be disposed according to local standards and regulations governing the disposal of electronic waste (e-waste). Other accessories can be disposed of or recycled as standard non-hazardous waste.

Note: In case of pump scrapping, always notify your Nutricia sales representative of the pump serial number.

#### **11. SPECIFICATIONS**

MEDICAL EQUIPMENT

Nutricia Flocare Infinity III Enteral Feeding pump

#### 11.1. PERFORMANCE

| Volumetric accuracy (1)               | ± 5 %                                                           |
|---------------------------------------|-----------------------------------------------------------------|
| Flow rate                             | 1-600 mL/h in 1 mL/h increments                                 |
| Priming rate                          | 700 mL/h                                                        |
| Administering volume                  | 1 - 3500 mL in 1 mL increments                                  |
| Battery life (2)                      | 24h @ 125mL/h, 12h @ 250mL/h                                    |
| Air bubble alarm                      | > 1.5 mL of air in giving set after the pump set.               |
| Upstream occlusion pressure           | -34 kPa ± 21 kPa for 5 seconds;                                 |
| Downstream occlusion pressure         | 84 kPa ± 21 kPa for 30 seconds<br>103 kPa ± 21kPa for 5 seconds |
| Therapies                             | Volume/Rate ; Flow rate ; Intermittent                          |
| Number of intermittent boluses        | 2-12                                                            |
| Time interval intermittent boluses    | 5 min. – 24h, 5 min. increments                                 |
| Number of user programmable therapies | 3                                                               |

(1) See chapter 11.6 'Volumetric accuracy' for additional information (2) For batteries not older than 2 years

(2) For batteries not older than 2 years

### 11.2. ELECTRICAL / MECHANICAL

| Pumping mechanism                     | Rotary peristaltic                                     |
|---------------------------------------|--------------------------------------------------------|
| Dimensions                            | ~154mm x 120mm x 49mm (L, W, H)                        |
| Weight                                | ~432 g                                                 |
| Ingress protection (pump)             | IP25 (washable under running tap water)                |
| Ingress protection (AC power adapter) | IP22 (protection to dripping water)                    |
| Battery                               | 3.7V; 3200 mAh; Lithium Ion                            |
| Charging                              | 100-240V, 50-60Hz                                      |
| Air bubble detection                  | Ultrasonic                                             |
| Upstream detection                    | Infrared                                               |
| Downstream detection                  | Infrared                                               |
| Display                               | 2.8" full colour; 640x480px; 175 degrees viewing angle |

## 11.3. OPERATING

| Atmospheric pressure | 65-106 kPa               |
|----------------------|--------------------------|
| Temperature          | 5-40 °C                  |
| Humidity             | 15 – 95%, non-condensing |

## 11.4. STORAGE

| Atmospheric pressure | 50-106 kPa                                                                                                    |
|----------------------|----------------------------------------------------------------------------------------------------|
| Temperature          | -20-60 °C                                                                                                    |
| Humidity             | 10 – 95%, non-condensing                                                                                                    |
| Shelf life           | None. A normal expected pump (technical)<br>use life is 5 years. The battery life degrades<br>over time and might be subjected to earlier<br>replacement. The expected service life of the<br>battery is 2 to 5 years, depending on usage<br>and number of charging cycles. |

Ν fr Ν te 1 EI in TI Н h W P ar SJ C T fo Μ us

in 1: Te Note: Environmental conditions listed apply before and after the pump has been removed from the packaging.

Note: Time to recover from maximum and minimum storage temperature to operating temperature is  $\sim$ 30 min.

#### 11.5. EMC

Electromagnetic emissions may affect the operation of any electronic medical device, including enteral feeding pumps.

The Flocare Infinity III will not be affected by electromagnetic emissions in most environments. However, some electromagnetic fields produced by personal communication equipment, household appliances, or occupational tools may cause electromagnetic interference (EMI) which can affect the pump's essential performance.

Possible sources of electromagnetic interference with electronic medical devices include, but are not limited to: cellular phones, cordless telephones, microwave ovens, anti-theft/security systems, blenders, and high-powered tools.

Check the pump regularly if operating near sources of electromagnetic emissions.

The Flocare Infinity III is designed in accordance with EN 60601-1-2, EN 60601-1- 4 for electromagnetic emissions and immunity. (Refer to APPENDIX A: GUIDANCE AND MANUFACTURER'S DECLARATION-ELECTROMAGNETIC COMPATIBILITY in the eIFU). The use of other accessories, adaptors and cables than listed within this manual may result in increased emissions or decreased immunity of the equipment of the Flocare Infinity III pump.

#### **11.6. VOLUMETRIC ACCURACY**

Test Condition for measuring volumetric accuracy:

| Fluid                     | Tap Water                                                       |
|---------------------------|-----------------------------------------------------------------|
| Fluid level (head height) | 152 mm $\pm$ 76mm, with respect to the centre of the pump rotor |
| Back Pressure             | None                                                            |
| Temperature               | Room Temperature [18°C to 25 °C]                                |
| Disposable set            | Flocare Infinity giving set                                     |
| Rate                      | 100 mL/hr                                                       |
| Volume                    | 100 mL                                                          |
| Reservoir                 | Open reservoir                                                  |
| Pump position             | Installed on pole clamp                                         |
| Feeding Tube              | None                                                            |

| Head height impact   | <1.5% per 152 mm  |
|----------------------|-------------------|
| Back pressure impact | <0.5% per 6.9 kPa |

#### **11.7. ALARM RESPONSE TIMES**

Maximum time to alarm (mm:ss)

| Occlusion alarm |        |         |             |          |          |          |
|-----------------|--------|---------|-------------|----------|----------|----------|
| Flow rate       | 1 ml/h | 5 ml/h  | 50 ml/h     | 100 ml/h | 300 ml/h | 600 ml/h |
| Upstream        | 8:00   | 2:30    | 1:20        | 1:00     | 0:30     | 0:30     |
| Downstream      | 55:00  | 11:00   | 2:00        | 1:00     | 0:30     | 0:30     |
| Air alarm       |        |         |             |          |          |          |
| Flow rate       | 1 ml/h | 20 ml/h | 100<br>ml/h | 600 ml/h |          |          |
| Air             | 120:00 | 6:00    | 1:20        | 0:30     |          |          |

Bi El El In IP er O A ar Pl R R R

1 B

**R** Bl th

## **12. GLOSSARY OF TERMS**

#### BMET

Biomedical Equipment Technician

#### EMC

Electromagnetic compatibility

#### IFU

Instructions for Use

#### IP25

IP Code, International Protection Marking. IP rating determines how resistant something is to environmental elements. For a medical device, as per the IEC 60529 standard.

#### Occlusion

A blockage of the system preventing a flow causing a downstream pressure to increase or an upstream pressure to decrease, activating the pump occlusion out or occlusion in alarm.

#### PDMS

Patient Data Monitoring System

#### RF

Radio Frequency

#### Rotor

Black circular wheel, located on the pump. The Flocare Infinity giving set is attached around the rotor which then rotates to push fluid or nutrition along the Flocare Infinity giving set.

## **13. SYMBOLS**

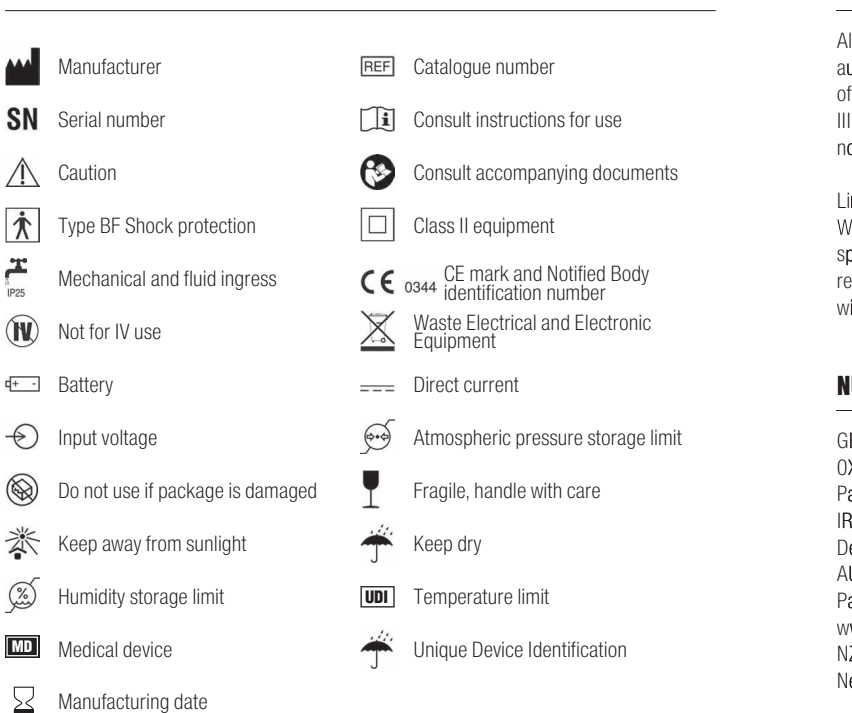

1

## **14. WARRANTY**

All service and repair activities should only be carried out by an approved service centre, authorised repair centre or a Nutricia qualified Technician / BMET. The warranty is for a period of 36 months for customers from the date of delivery. Warranty includes the Flocare Infinity III pump, pole clamp, and AC power plug. Warranty covers replacement, within the period for normal wear and tear and not from misuse.

#### Limitations on warranty

Warranty will be void if the product has been misused, tampered with or the performance specifications have been altered. Warranty will be void if the product is used outside of the recommendations contained with this IFU. Any repairs conducted by a non-authorised centre will void the warranty

## **NUTRICIA CONTACT ADDRESSES**

GBR: Nutricia Ltd, White Horse Business Park, TROWBRIDGE, Wiltshire, BA14 OXQ, England. Tel: 01225 711 688, www.nutricia.co.uk Patient/Carer Information Number (UK only) Tel: 08457 623 653. IRL: Nutricia Ireland Ltd., Block 1, Deansgrange Business Park, Deansgrange, Co. DUBLIN, Ireland. www.nutricia.ie AUS: Nutricia Australia Pty Ltd, The Zenith, Tower B, Level 12, 821 Pacific Highway, CHATSWOOD, NSW, 2067 AUSTRALIA 1800 060 051, www.nutriciamedical.com.au NZL: Danone Nutricia NZ Ltd, 56-58 Aintree Ave, Airport Oaks, Auckland 2022, New Zealand 0800 636 228, www.nutriciamedical.co.nz.

# APPENDIX A: GUIDANCE AND MANUFACTURER'S DECLARATION – ELECTROMAGNETIC COMPATIBILITY

| Test                                              | Limit                                                                           | Electromagnetic environment -<br>guidance                                                                                                    |
|---------------------------------------------------|---------------------------------------------------------------------------------|----------------------------------------------------------------------------------------------------|
| Conducted emission                                | CISPR 11, Group 1,<br>Class B                                                   | Device uses RF energy only for its internal function. Therefore, its RF emissions are very low and are not likely to cause any interference in nearby electronic equipment.                                                                                            |
| Radiated emission                                 | CISPR 11, Group 1,<br>Class B                                                   | Device uses RF energy only for its<br>internal function. Therefore, its RF<br>emissions are very low and are not<br>likely to cause any interference in<br>nearby electronic equipment.                                                                                |
| Harmonic current<br>emissions (IEC 61000-<br>3-2) | Class A                                                                         | Device is suitable for direct connection to the public low-voltage power supply network.                                                                                                    |
| Test                                              | Compliance level                                                                | Electromagnetic environment -<br>guidance                                                                                                    |
| Electrostatic Discharge<br>(IEC 61000-4-2)        | Contact Discharge:<br>±8 kV<br>Air Discharge: ±2<br>kV, ±4 kV, ±8 kV,<br>±15 kV | Floors should be wood, concrete or ceramic tile. If floors are covered with synthetic material, the relative humidity should be at least 30%.                                                                                                    |
| Radiated RF EM filed<br>(IEC 61000-4-3)           | 80-2700 MHz; 1kHz<br>AM 80 %; 10 V/m                                            | Portable and mobile RF<br>communications equipment should<br>be used no closer to any part of the<br>device, including cables, than the<br>recommended separation distance<br>calculated from the equation<br>applicable to the frequency of the<br>transmitter.       |
|                                                   |                                                                                 | Recommended separation distance                                                                                                    |
|                                                   |                                                                                 | d = 1.2√P for 80 MHz to 800 MHz<br>d = 2.3√P for 800 MHz to 2,7 GHz<br>where P is the maximum output<br>power rating of the transmitter<br>in watts (W) according to the<br>transmitter manufacturer and d is the<br>recommended separation distance in<br>meters (m). |

| Test                                                                                   | Limit                                                                                                    | Electromagnetic environment -<br>guidance                                                                                                    |
|----------------------------------------------------------------------------------------|----------------------------------------------------------------------------------------------------|----------------------------------------------------------------------------------------------------|
| Proximity fields<br>form RF wireless<br>communications<br>equipment<br>(IEC 61000-4-3) | 385 MHz; Pulse<br>Modulation: 18 Hz;<br>27 V/m<br>450 MHz, FM + 5 Hz<br>deviation: 1 kHz sine;<br>28 V/m<br>710, 745, 780 MHz;<br>Pulse Modulation:<br>217 Hz; 9 V/m<br>810, 870, 930 MHz;<br>Pulse Modulation: 18<br>Hz; 28 V/m<br>1720, 1845,<br>1970 MHz; Pulse<br>Modulation: 217 Hz;<br>28 V/m<br>2450 MHz; Pulse<br>Modulation: 217 Hz;<br>28 V/m;<br>5240, 5500,<br>5785 MHz; Pulse<br>Modulation: 217 Hz;<br>9 V/m | Portable and mobile RF<br>communications equipment should<br>be used no closer to any part of the<br>device, including cables, than the<br>recommended separation distance<br>30 cm.                                                                                         |
| Electrical fast<br>transients / bursts<br>(IEC 61000-4-4)                              | Power lines: 2 kV;<br>100 kHz repetition<br>frequency<br>Signal lines: 1 kV;<br>100 kHz repetition<br>frequency                                                                                                    | Mains power quality should be that of a typical environment.                                                                                                    |
| Surges<br>(IEC 61000-4-5)                                                              | L-N: 1kV at 0°, 90°,<br>180°, 270°                                                                                                    | Mains power quality should be that of a typical environment.                                                                                                    |
| Conducted<br>disturbances inducted<br>by RF fields<br>(IEC 61000-4-6)                  | 0.15-80 MHz; 1kHz<br>AM 80 %; 3 Vrms,<br>6 Vrms in ISM and<br>amateur radio band                                                                                                    | Portable and mobile RF<br>communications equipment should<br>be used no closer to any part of the<br>device, including cables, than the<br>recommended separation distance<br>calculated from the equation<br>applicable to the frequency of the<br>transmitter.             |
|                                                                                        |                                                                                                    | Recommended separation distance<br>$d = 1.2\sqrt{P}$ for 150 kHz to 80MHz<br>where P is the maximum output<br>power rating of the transmitter<br>in watts (W) according to the<br>transmitter manufacturer and d is the<br>recommended separation distance in<br>meters (m). |

| Test                                                        | Limit                                                                                                    | Electromagnetic environment -<br>guidance                                                                                                    |
|-------------------------------------------------------------|----------------------------------------------------------------------------------------------------|----------------------------------------------------------------------------------------------------|
| Rated power frequency<br>magnetic fields<br>(IEC 61000-4-8) | 30 A/m, 50 Hz                                                                                                    | Power frequency magnetic fields<br>should be at levels characteristic of a<br>typical location in a typical commercial<br>or hospital environment.                                                                                                    |
| Voltage dips / Voltage<br>interruptions<br>(IEC 61000-4-11) | 0 % UT for 0.5<br>cycle at 0°, 45°,<br>90°, 135°, 180°,<br>225°, 270°, 315°<br>0 % UT for 1 cycle<br>at 0° 70 % UT for<br>25/30 cycles at 0°<br>0 % UT for 250/300<br>cycles 0° | Mains power quality should be that of<br>a typical environment. If the user of the<br>device requires continued operation<br>during power mains interruptions,<br>it is recommended that the device<br>is powered from an uninterruptible<br>power supply or battery. |
| Proximity magnetic<br>fields<br>(IEC 61000-4-39)            | 30 kHz; 8 A/m; CW<br>134 kHz; 65 A/m;<br>PM:2,1 kHz<br>13,56 MHz; 7,5 A/m;<br>PM: 50 kHz                                                                                        | RFID, WPT and similar equipment<br>should be used no closer to any part<br>of the device, including cables, than<br>the recommended separation distance<br>15 cm.                                                                                                    |